# ライフサイエンス辞書 WebLSD の使い方

- 語句の意味を調べる だけでなく、情報ポー タルとしても使えます。
- オンライン版ライフサ イエンス辞書である WebLSDを使います。
- ホームページから WebLSDをクリックしま す。

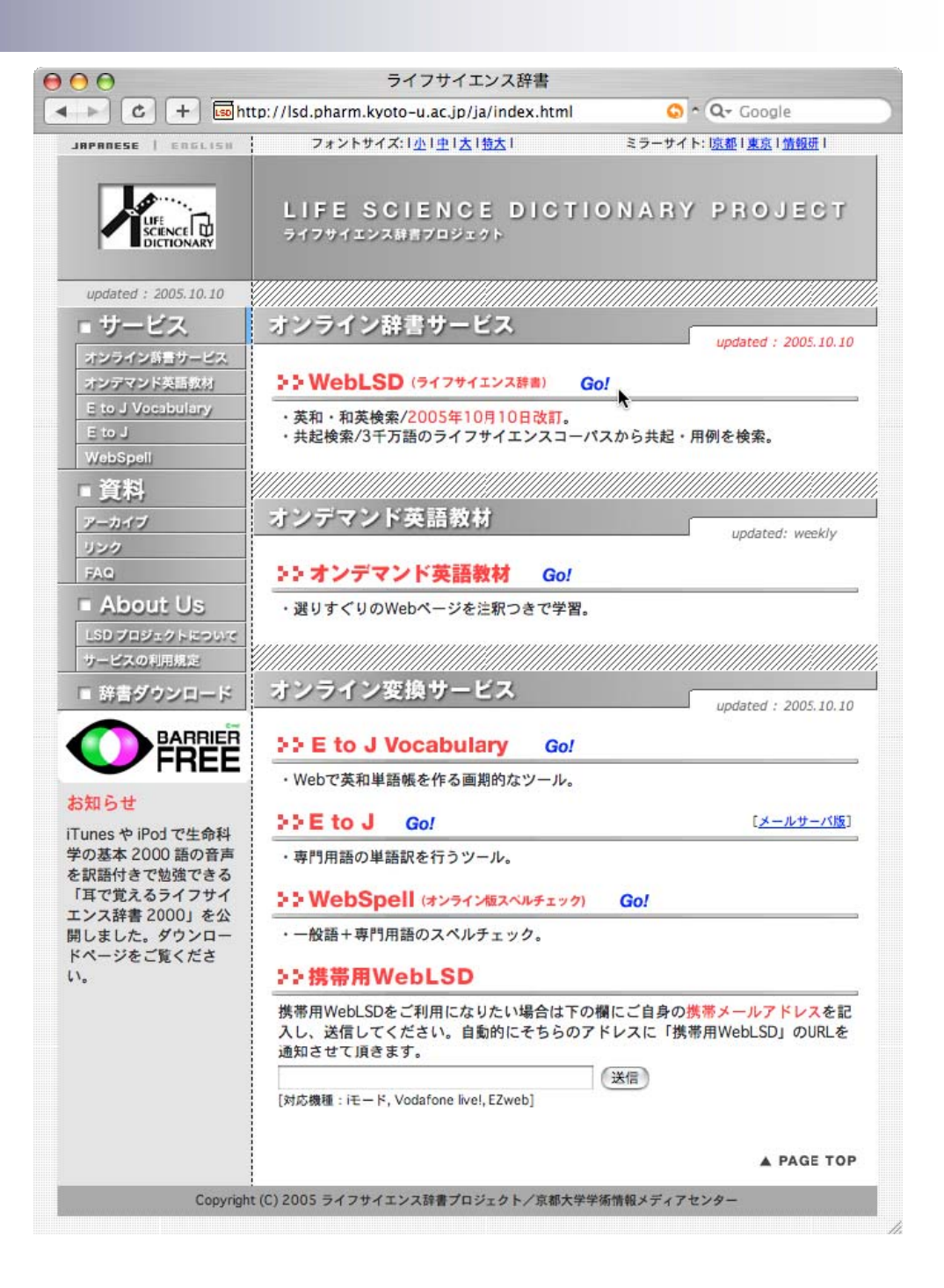

## 基本編:WebLSD で英語を入力します

 画面上部は 概要と結果 表示窓です。

 画面下部の 「音声付き英 和・和英辞 書」に検索語 を入れて 「Search」を 押します。

| 000       | WebLSD Query Input                            |                            |
|-----------|-----------------------------------------------|----------------------------|
| C +       | 🔤 http://lsd.pharm.kyoto-u.ac.jp/ja/service/w | eblsd/index.ht ^ Q+ Google |
|           |                                               |                            |
|           | WebLSD                                        |                            |
|           |                                               | BACK TO HOME >>            |
| >> このサービス | を使用するにあたって                                    | updated : 2005.10.10       |

- [音声付き英和・和英検索]または[共起検索]のどちらかの入力画面を選択してください。
- 検索する語句を入力してSearchボタンを押してください。英和・和英検索では、入力された語句が漢字か、かなか、英語かを自動的に判断して検索します。
- 検索語の入力方法やオブションの意味についてはそれぞれの検索フォームにあるヘルプを参照してください。
- 検索結果の説明を見るには、各画面の右上に表示されるヘルプのリンクをクリックして下さい。
- 新しい語句・用例の充実にご協力ください。各ページの右上に表示される新規対訳の受け付けのリンク を押すと,語句・用例の新規登録ができます。
- もし訳語に誤りがあったり、不適当と思われる場合には、<u>support2005@lsd.pharm.kyoto-u.ac.jp</u>ま でご一報ください。

| 音声付き英和・和英検索 共起検索                               | 音声付き英和・和英検索ヘルプ |
|------------------------------------------------|----------------|
| apoptosis<br>▼検索語句 ○ を含む ● で始まる ○ で終わる ○ に一致する |                |
| ▼英語の大文字と小文字を区別 🖲 しない  する                       |                |
| ▼検索結果を最大 ● 50 ○ 100 ○ 200件表示                   |                |
| ▼日本語の語尾変化を無視  ● する  ○ しない                      |                |
| ▼和英検索に ④ かな/漢字(推奨) ○ ローマ字を使用                   |                |

11.

#### 英和検索結果から用例を引いてみます

- 語句の意味,
   関連語,用法,
   音声などが表
   示されます。
- 見出し語の右 肩についてい る\*は用語の 頻度に基づい た重要度を表 します。
- $\Theta \Theta \Theta$ WebLSD Query Input C + 🔤 http://lsd.pharm.kyoto-u.ac.jp/ja/service/weblsd/index 🕤 ^ 📿 Google 4 BACK TO HOME >> |新規対訳の受け付け|ヘルプ 英和検索結果 ④ apoptosis \*\*\*\*\* ■③ <u>共起検索</u>, ●) <u>音声</u> (遺伝子にプログラムされた能動的な細胞死)アポトーシス,アポプトーシス,プログラム細胞死,予定死 [あぼとーしす、あぼぶとーしす、ぶろぐらむさいぼうし、よていし] 【関連語】apoptotic, programmed cell death, programmed death 【用法】 induce apoptosis [アポトーシスを誘発する] / T-cell receptor-induced apoptosis [ T 細胞受容体が誘導する アポトーシス] / undergo apoptosis [アポトーシスを起こす] / UV-induced apoptosis [紫外線が誘発するア ボトーシス] 🖙 <u>用例</u> 35631710th transaction of WebLSD@Kyoto since Nov 11, 1996 WebLSDに未収録の専門用語(用法)は、画面右上の"新規対訳の受け付け"から投稿できます。 2005 ライフサイエンス辞書プロジェクト/京都大学学術情報メディアセンター
- 用例へのリン クをクリックし ます。

| 音声付き英和・和英検索 共起検索                  | 音声付き英和・和英検索ヘルプ |
|-----------------------------------|----------------|
| apoptosis search reset            |                |
| ▼検索語句 🔘 を含む 💿 で始まる 🔘 で終わる 🔘 に一致する |                |
| ▼英語の大文字と小文字を区別 💿 しない 🔘 する         |                |
| ▼検索結果を最大 📀 50 ○ 100 ○ 200件表示      |                |
| ▼日本語の語尾変化を無視 💿 する  しない            |                |
| ▼和英検索に 💿 かな/漢字(推奨) 🔘 ローマ字を使用      |                |

#### 用例から引用元を参照してみます

PubMed 抄録
 で見られる代
 表的な例文
 が表示されま
 す。

原典の抄録
 へのリンクで
 ある学術誌
 名をクリック
 します。

 $\Theta \Theta \Theta$ WebLSD C + ttp://lsd.pharm.kyoto-u.ac.jp/cgi-bin/lsdproj/ejlookup0+ ^ Q- Google 4 1 CLOSE 🖂 新規対訳の受け付けしヘルプ 用例検索結果 学術は名のリンク表示を押すと、PubMedで該当する表現を含む論文抄録を参照できます。 ※論文が登録されていない場合もあります。 induce apoptosis [アポトーシスを誘発する] The results indicate that PDGF induces apoptosis in growth-arrested NRK cells. (Proc Natl Acad Sci USA) undergo apoptosis [アポトーシスを起こす] We demonstrate that the decision to undergo apoptosis in this cell line appears to be made at a G2 checkpoint. (Mol Cell Biol) In this report we show that peripheral blood CD4+ and CD8+ T lymphocytes from HIV-infected individuals undergo apoptosis in vitro in response to antibody stimulation (cross-linking) of Fas at a much higher frequency than from uninfected controls. (J Exp Med) We show here that Chinese hamster ovary cells expressing the alpha 5 beta 1 integrin do not undergo apoptosis upon serum withdrawal when the cells are plated on fibronectin. (Proc Natl Acad Sci USA) The dad-1 gene was originally identified in a mutant hamster cell line (tsBN7) that undergoes apoptosis at restrictive temperature. (EMBO J) The mouse studies have taught us that when the CTL recognize their target antigen on the hepatocyte they cause them to undergo apoptosis. (Hepatology) Initial studies confirmed the observation that cell lines representative of immature B cells, i.e., Burkitt lymphoma cell lines, were induced to undergo apoptosis in reconcerta innomunin (1 Immuna)

#### PubMed 抄録から全文が見られる場合があります

- 学術誌によっ てはPubMed で抄録だけで なく全文を読 むことができ ます。
- 再び英和辞 書に戻りま しょう。

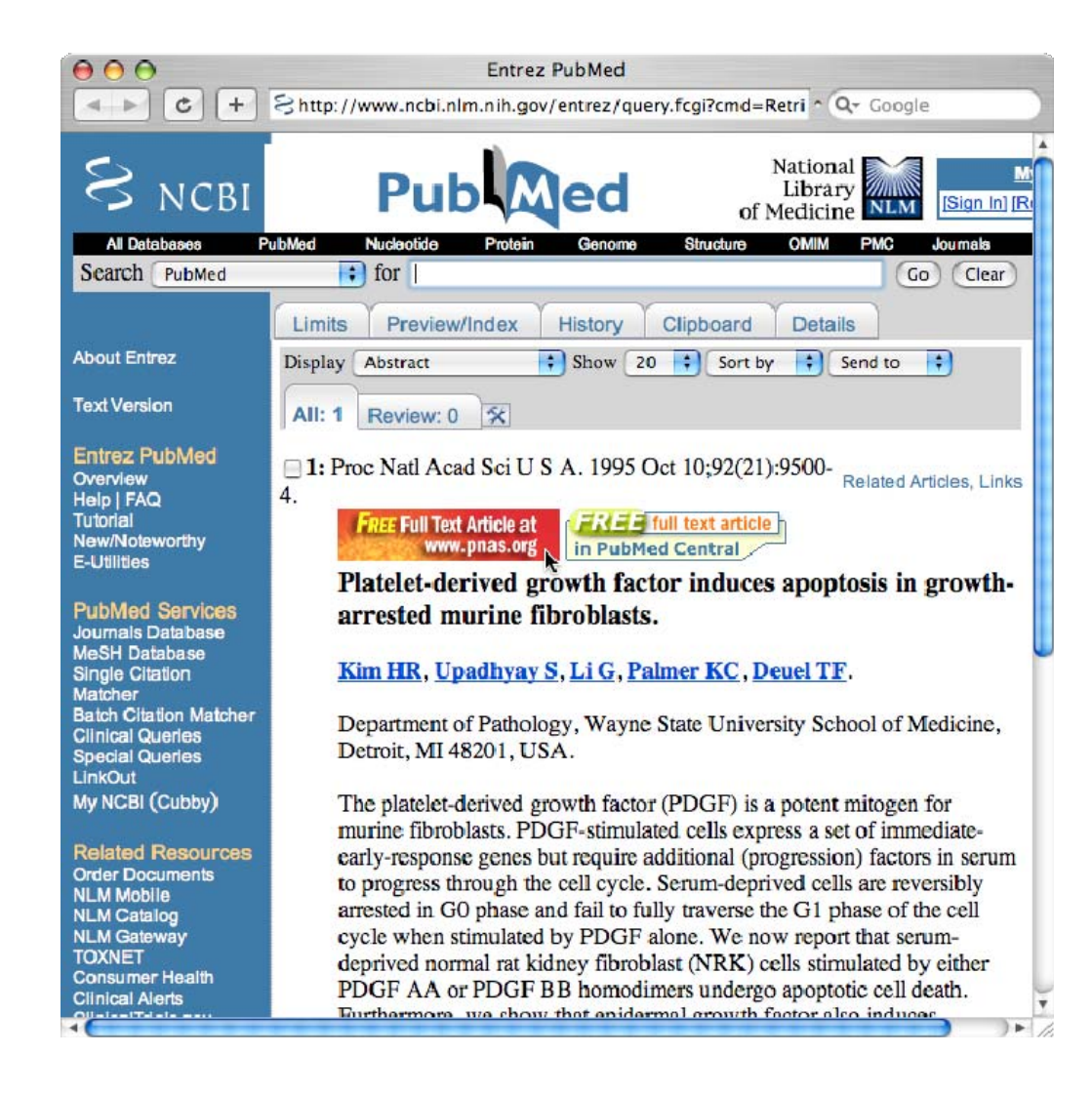

## 検索オプションを変えてみることができます

- 検索語入力 窓の下にあるオプション を変えると、 検索結果が 変わります。
- デフォルトで は前方一致 のみ表示されますが、 「を含む」ボタンを選ぶと部 分一致で検 素します。

| WebLSD Que                                                                                                    | ry Input                                                                                                 |
|----------------------------------------------------------------------------------------------------|----------------------------------------------------------------------------------------------------|
| 🔺 🕨 🕑 🕂 🔤 http://lsd.pharm.kyoto-u.ac.jp/j                                                                                                    | a/service/weblsd/index.ht ^ Q- Google                                                                    |
|                                                                                                    | BACK TO HO                                                                                               |
| 英和検索結果                                                                                                    | <u>新規対訳の受け付け</u>                                                                                         |
| <ul> <li>apoptosis *****</li></ul>                                                                                                    | <u>シス, アポプトーシス, プログラム細胞死, -</u>                                                                          |
| [あぼとーしす, あばぶとーしす, ぶろぐらむさいぼうし, よていし<br>【関連語】 <u>apoptotic, programmed cell death, programmed</u><br>【用法】 induce apoptosis [アポトーシスを誘発する]/T-ce<br>アポトーシス]/undergo apoptosis [アポトーシス<br>ポトーシス] <b>■</b> ○ <u>用例</u> | ノ]<br><u>death</u><br>ell receptor-induced apoptosis [ T 細胞受容体が<br>を起こす ] / UV-induced apoptosis [紫外線が誘発 |
| 35635138th transaction of WebLSD@Kyoto since Nov 11, 1996                                                                                                    |                                                                                                    |
| WebLSDに未収録の専門用語(用法)は、画面右上の"新規対訴                                                                                                    | 《の受け付け"から投稿できます。                                                                                         |
| 2005 ライフサイエンス辞書プロジェクト/                                                                                                    | 「京都大学学術情報メディアセンター                                                                                        |
| 音声付き英和・和英検索 共認検索                                                                                                    | 音声付き英和・和英検索へ』                                                                                            |
|                                                                                                    |                                                                                                    |
|                                                                                                    | eset                                                                                                    |
| apoptosis search (                                                                                                    | <del></del>                                                                                              |

▼検索結果を最大 ● 50 ○ 100 ○ 200件表示
▼日本語の語尾変化を無視 ● する ○ しない

▼和英検索に ● かな/漢字(推奨) ○ ローマ字を使用

## オプションを変えると検索出力が変わります

 部分一致に よって,途中 に検索語を 含む複合語 が表示されま す。

| ⊌ ⊖ ⊖                                                                                                    | WebLSD Query In                                                                                                    | put                                                                                                    |
|----------------------------------------------------------------------------------------------------|----------------------------------------------------------------------------------------------------|----------------------------------------------------------------------------------------------------|
| < ► C + [                                                                                                    | 💀 http://lsd.pharm.kyoto-u.ac.jp/ja/sei                                                                                                    | vice/weblsd/index📀 ^ 🝳 Google                                                                                                    |
|                                                                                                    |                                                                                                    | BACK TO HOME                                                                                                    |
| 英和 <mark>検</mark> 索結果                                                                                                    | ł.                                                                                                    | 新規対訳の受け付け  へ)                                                                                                    |
| <ul> <li>apoptosis ***** (<br/>(遺伝子にプログラム<br/>[あぼとーしす、あぼぶと-<br/>【関連語】 <u>apoptotic</u>, pi<br/>【用法】 induce apopt<br/>アボトーシス<br/>ボトーシス]」</li> <li>tumor necrosis<br/><u>腫瘍壊死因子関連ア</u>:<br/>【関連語】<u>TRAIL</u></li> </ul> | ○ 共起検索、● 音声<br>された能動的な細胞死) <u>アポトーシス</u><br>ーレす、ぶろぐらむさいぼうし、よていし]<br>rogrammed cell death, programmed death<br>tosis [アポトーシスを誘発する]/T-cell red<br>]/ undergo apoptosis [アポトーシスを起こ<br>○ 用人<br>factor-related apoptosis-indu<br>ポトーシス誘発リガンド[しゅようえし) | , <mark>アポプトーシス, プログラム細胞死, 予定</mark><br>h<br>ceptor-induced apoptosis [T細胞受容体が誘導<br>cす] / UV-induced apoptosis [紫外線が誘発する<br><b>cing ligand</b> ** ☞ <u>共起検索</u><br>いんしかんれんあぼとーしすゆうはつりがんど] |
| 35631681 th transaction of                                                                                                    | WebLSD@Kyoto since Nov 11, 1996                                                                                                    |                                                                                                    |
| Webl SDI= 未収録の専門目                                                                                                    | 月語(用法)は、画面右上の"新規対訳の受                                                                                                    | け付け"から投稿できます。                                                                                                    |
| WEDLODIE AN AND TIM                                                                                                    |                                                                                                    |                                                                                                    |

▼検索語句 💿 を含む 🔘 で始まる 🔘 で終わる 🔘 に一致する

- ▼英語の大文字と小文字を区別 💿 しない 🔘 する
- ▼検索結果を最大 💿 50 💮 100 💮 200件表示

▼日本語の語尾変化を無視 💿 する </u> しない

▼和英検索に 🖲 かな/漢字(推奨) 🔘 ローマ字を使用

#### スペルミスも教えてくれます

 わずかなスペルミスなら、 できます。

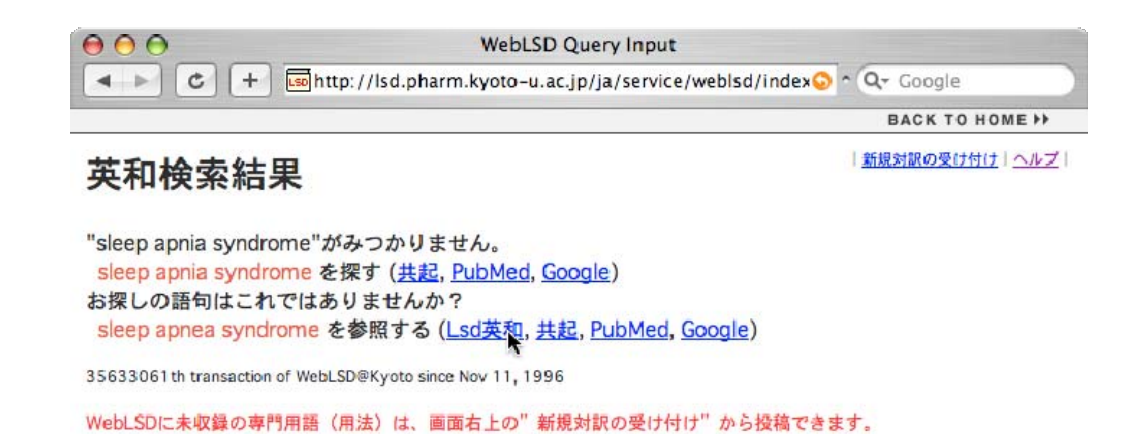

2005 ライフサイエンス辞書プロジェクト/京都大学学術情報メディアセンター

| 音声付き英和・和英検索 共起検索                  | 音声付き英和・和英検索ヘルプ |
|-----------------------------------|----------------|
| sleep apnia syndrome search reset |                |
| ▼検索語句 ○ を含む 💿 で始まる ○ で終わる ○ に一致する |                |
| ▼英語の大文字と小文字を区別 💿 しない 🔘 する         |                |
| ▼検索結果を最大 💿 50 ◯ 100 ◯ 200件表示      |                |
| ▼日本語の語尾変化を無視 💿 する 🔘 しない           |                |
| ▼和英検索に ④ かな/漢字(推奨) ○ ローマ字を使用      |                |

## ヘルプで記号の意味が分かります

 もし使い方が わからない箇 所があったら, 画面右上の ヘルプをク リックしましょ う。

 別画面で辞 書の読み方 が表示されま す。

| ► C +                                                    | - sour webes e-j (in japanese)                                                                                                    |
|----------------------------------------------------------|----------------------------------------------------------------------------------------------------|
|                                                          |                                                                                                    |
| ebLSD                                                    |                                                                                                    |
|                                                          | CLOSE                                                                                                    |
| 和検索網                                                     | 結果について                                                                                                    |
| 英語を検索語とし                                                 | して入力した場合の表示例は、次の通りです。                                                                                                    |
| 見出し語                                                     | 共起検索<br>実行<br>1度 日 音声再生 訳語とよみ                                                                                                    |
|                                                          |                                                                                                    |
| result ***                                               | *** ISP <u>共起検索,</u> 判》 <u>音声</u>                                                                                                    |
| 【関連語】 <u>acc</u><br>res<br>【用法】 as a<br>てた<br>Tak<br>res | complishment, ascribable, ascribe, attribute, consequence_outcome, output, performand<br>side, resultant, sequence<br>a result of [~の結果として]/result from [~の結果]/result from [~の結果起こる]/result<br>なる]/resulting [結果として起こる]/resulting from [~によって生ずる]/result that [~とし<br>ken together, these results suggest that [総合すると、これらの結果は~であることを示す].<br>sults suggest that [これらの結果は~ということを示唆する] ( ) 用例<br>例文表示 |
| 見出し語                                                     | デフォルトでは検索語句で始まる見出し語を表示します。見出し語の前に付いている赤<br>丸をクリックすると、PubMed を見出し語で検索します。                                                                                                    |
| 頻度                                                       | 見出し語の出現頻度を*の数0~5個で表示します。*の数がひとつ多くなると、使用<br>頻度は約10倍になります。                                                                                                    |
|                                                          |                                                                                                    |
| 共起検索実行                                                   | 3000万品コーバスから見出し品の日かり受け関係を調べることができます。ここを<br>クリックすると別ウィンドウで共起表現が最大300例、表示されます。英作文に有用<br>です。                                                                                                    |
| 共起検索実行<br>音声再生                                           | 3000万歳コーハスから見出し続め屋がり受け関係を聞くることができます。ここを<br>クリックすると別ウィンドウで共起表現が最大300例、表示されます。英作文に有用<br>です。<br>現在は、イギリス人による発音例をWAVファイルで再生します。                                                                                                    |

# 日本語で検索すると和英辞書になります

 日本語ある いはよみを入 力すると、自 動的に和英 辞書になりま す。

| $\Theta \Theta \Theta$                            | WebLSD Query Input                                                              | and the second second se |
|---------------------------------------------------|---------------------------------------------------------------------------------|----------------------------------------------------------------------------------------------------|
| C +                                               | छ http://lsd.pharm.kyoto-u.ac.jp/ja/service/we                                  | eblsd/index📀 ^ 🝳 - Google                                                                                                    |
|                                                   | WebLSD                                                                          |                                                                                                    |
| DICTIONARY                                        |                                                                                 | BACK TO HOME >>                                                                                                    |
| >> このサービス                                         | を使用するにあたって                                                                      | updated : 2005.10.10                                                                                                    |
| <ul> <li>[音声付き英和</li> <li>検索する語句か,かなか,</li> </ul> | 1・和英検索]または [共起検索] のどちらかの入力画<br>を入力してSearchボタンを押してください。英和・<br>英語かを自動的に判断して検索します。 | 面を選択してください。<br>和英検索では、入力された語句が漢字                                                                                                    |
| <ul> <li>検索語の入力</li> </ul>                        | 方法やオプションの意味についてはそれぞれの検索フ                                                        | フォームにあるヘルプを参照してくだ                                                                                                    |

#### 新しい語句・用例の充実にご協力ください。各ページの右上に表示される新規対訳の受け付けのリンク を押すと、語句・用例の新規登録ができます。

 もし訳語に誤りがあったり、不適当と思われる場合には、<u>support2005@lsd.pharm.kyoto-u.ac.jp</u>ま でご一報ください。

| 音声付き英和・和英検索 共起検索                        | 音声付き英和・和英検索ヘルプ |
|-----------------------------------------|----------------|
| 結果<br>▼検索語句 ○ を含む ● で始まる ○ で終わる ○ に一致する |                |
| ▼英語の大文字と小文字を区別 ④ しない ○ する               |                |
| ▼検索結果を最大 💿 50 ○ 100 ○ 200件表示            |                |
| ▼日本語の語尾変化を無視 💿 する ◯ しない                 |                |
| ▼和英検索に 🖲 かな/漢字(推奨) 🔘 ローマ字を使用            |                |

11.

#### 和英辞書からも用例を参照できます

 和英辞書で 英語は1行に 1つずつ表示 されます。
 漢字とよみの 間にある「/」 の数は日本 語の重要語 を表します。

 用例や共起 表現へのリン クがあります。

| ⊌ ⊖ ⊖                                                                                                    | WebLSD Query In                                                                                                    | put                             |
|----------------------------------------------------------------------------------------------------|----------------------------------------------------------------------------------------------------|---------------------------------|
|                                                                                                    | http://lsd.pharm.kyoto-u.ac.jp/ja/se                                                                                                    | rvice/weblsd/index 📀 ^ 🝳 Google |
|                                                                                                    |                                                                                                    | BACK TO HOME >>                 |
| 和英検索結果                                                                                                    |                                                                                                    | <u>  新規対訳の受け付け</u>   <u>ヘルブ</u> |
| ◎ 結果 //// けっか                                                                                                    |                                                                                                    |                                 |
| (n*) result *****                                                                                                    | ■☞ <u>用例</u> ■☞ <u>共起検索</u> ■) <u>音声</u>                                                                                                    |                                 |
| (n*) consequence ***                                                                                                    | * 🖙 <u>用例</u> 🖙 <u>共起検索</u>                                                                                                    |                                 |
| (n*) product *****                                                                                                    | ■☞ <u>用例</u> ■☞ <u>共起検索</u> ■) <u>音声</u>                                                                                                    |                                 |
| (n*) sequence *****                                                                                                    | ■☞ <u>用例</u> ■☞ <u>共起検索</u> ● <u>音声</u>                                                                                                    |                                 |
| (n*) outcome ****                                                                                                    | ■☞ <u>用例</u> ■☞ <u>共起検索</u> ■) <u>音声</u>                                                                                                    |                                 |
| (n*) output ****                                                                                                    | ■☞ <u>用例</u> ■☞ <u>共起検索</u> ■) <u>音声</u>                                                                                                    |                                 |
| (n*) resultant ****                                                                                                    | ■2° <u>共起検索</u>                                                                                                    |                                 |
| <ul> <li>結果的 /// けっかてき<br/>(aj) <u>consequent</u> ***<br/>(adv) <u>consequently</u> ***<br/>(adv) <u>sequentially</u> ***</li> <li>結果的になる / けっか<br/>(vi) <u>culminate</u> ** <u>way</u></li> </ul> | 5<br>■② <u>用例</u> ■③ <u>共起検索</u> ● <u>音声</u><br>** ■③ <u>用例</u> ■③ <u>共起検索</u> ● <u>音声</u><br>■③ <u>用例</u> ■③ <u>共起検索</u><br>● てきになる<br><u>用例</u> ■③ <u>共起検索</u> ● <u>音声</u> | Ŷ                               |
| 音声付き英和・利                                                                                                    | 1英検索 共起検索                                                                                                    | 音声付き英和・和英検索ヘルプ                  |
| 結果                                                                                                    | search                                                                                                    |                                 |
| ▼検索語句 ○ を含む ●                                                                                                    | ) で始まる 🔘 で終わる 🔘 に一致する                                                                                                    |                                 |
| ▼英語の大文字と小文字を                                                                                                    | 医別 🖲 しない 🕘 する                                                                                                    |                                 |
| ▼検索結果を最大 ④ 50                                                                                                    | ○ 100 ○ 200件表示                                                                                                    |                                 |
| ▼日本語の語尾変化を無視                                                                                                    | ł 💿 する 🔘 しない                                                                                                    |                                 |
| ▼和英検索に ● かな/湯                                                                                                    | 漢字(推奨) ○ ローマ字を使用                                                                                                    |                                 |

#### 用例は論文執筆に有用です

 用例は著名 な学術誌に 欧米人が報 告した論文か ら引用してい ます。

 英作文の参 考になる用 法が数多く収 録されていま す。  $\Theta \Theta \Theta$ WebLSD C + http://lsd.pharm.kyoto-u.ac.jp/cgi-bin/lsdproj/ejlookup04 ^ Q- Google 4 1 CLOSE 新規対訳の受け付け「ヘルプ 用例検索結果 学術は名のリンク表示を押すと、PubMedで該当する表現を含む論文抄録を参照できます。 ※論文が登録されていない場合もあります。 in consequence [結果として] In consequence, life is extended apparently indefinitely. (Proc Natl Acad Sci USA) In consequence, sensitivity to hormone (e.g., insulin) is enhanced, transport (e.g., of glucose by GLUT-4) is increased, and carrier proteins (e.g., transferrin) operate less efficiently. (Proc Natl Acad Sci USA) as a consequence of [~の結果として] <sup>9</sup> We suggest that DNA ligase III seals DNA strand breaks that arise during the process of meiotic recombination in germ cells and as a consequence of DNA damage in somatic cells. (Mol Cell Biol)

Tumor mass kinetic characteristics were modeled with the Gompertz equation to simulate tumor growth and an additional exponential term to accommodate tumor shrinkage that may result as a consequence of therapy. (<u>J Nucl Med</u>)

- Female mice derived from several independent transgenic lines lactate poorly as a consequence of an impairment in normal mammary epithelial development. (*Proc Natl Acad Sci USA*)
- We demonstrate that murine macrophages activated as a consequence of VV infection express inducible nitric oxide synthase. (<u>J Exp Med</u>)
- We aimed to test the hypothesis that as a consequence of short-term daily exercise, flow (shear stress)-dependent dilation and its mediation by the endethelium are altered in skeletel muscle arteriales. (Circ Rec)

- 10

## 共起表現は論文執筆を強力に支援します

 共起表現を 使うと、欧米 人が使う英 語が定量的 にわかります。

 共起表現へ のリンクをク リックしましょ う。

| $\Theta \Theta$                                                                                                 |                                  | WebLSD Query Input                      |                               |
|----------------------------------------------------------------------------------------------------|----------------------------------|-----------------------------------------|-------------------------------|
| < > C + 🗔                                                                                                    | http://lsd.pha                   | arm.kyoto-u.ac.jp/ja/service/weblsd/    | index 🛇 ^ 🔍 🗸 Google          |
|                                                                                                    |                                  |                                         | BACK TO HOME ++               |
| 印英検索結果                                                                                                    |                                  |                                         | <u>新規対訳の受け付け</u>   <u>ヘルプ</u> |
| 結果 //// けっか                                                                                                    |                                  |                                         |                               |
| n*) result *****                                                                                                | <b>F</b> SP <u>用例</u> <b>F</b> S | ☞ 共起検索 ■) 音声                            |                               |
| n*) consequence ***                                                                                             | * 🖙 <u>用例</u> 📭                  | ► 共起検索                                  |                               |
| n*) product *****                                                                                               | 127 <u>用例</u> 12                 | テ 共起検索 ■) 音声                            |                               |
| n*) sequence *****                                                                                              | ■☞ <u>用例</u> ■◎                  | ☞ <u>共起検索</u> ■り <u>音声</u>              |                               |
| n*) outcome ****                                                                                                | ■☞ <u>用例</u> ■◎                  | ☞ <u>共起検索</u> ■)) <u>音声</u>             |                               |
| n*) output ****                                                                                                 | 137 <u>用例</u> 133                | ☞ <u>共起検索</u> ■》 <u>音声</u>              |                               |
| n*) resultant ****                                                                                              |                                  | で 共起検索                                  |                               |
| 結果的 /// けっかて                                                                                                    | ŧ                                |                                         |                               |
| aj) consequent ***                                                                                              | ■☞ 用例 ■                          | I 一 一 一 一 一 一 一 一 一 一 一 一 一 一 一 一 一 一 一 |                               |
| adv) consequently **                                                                                            | *** 🖙 用例 🛛                       | ☞ 共起検索 ●)音声                             |                               |
| adv) sequentially ***                                                                                           | F - 用例                           | 127 <u>共起検索</u>                         |                               |
| 結果的になる / けった                                                                                                    | かてきにたろ                           |                                         |                               |
| ivi) culminate **                                                                                               | 用例 東京 共記                         | 檢索 ■)音声                                 |                               |
|                                                                                                    |                                  |                                         |                               |
| 音声付き英和・                                                                                                    | 和英検索                             | 共起検索                                    | 音声付き英和・和英検索ヘルプ                |
| 7////////////////////////////////////                                                                           |                                  | search reset                            |                               |
| ▼検索語句 ○ を含む 🤅                                                                                                   | で始まる 〇                           | で終わる 🔘 に一致する                            |                               |
| ▼英語の大文字と小文字                                                                                                    | を区別 💿 しな                         | い 🕞 する                                  |                               |
| ▼検索結果を最大 💽 50                                                                                                   |                                  | 200件表示                                  |                               |
| ▼日本語の語尾変化を無視                                                                                                    | 乳 💿 する 🔘                         | しない                                     |                               |
| ▼和英検索に  ● かな/                                                                                                   | 漢字(推奨) 🤇                         | ローマ字を使用                                 |                               |
| de la constante de la constante de la constante de la constante de la constante de la constante de la constante |                                  |                                         |                               |

#### 直前に使われている単語が定量的にわかります

- 直前に使われている単
   語がABC順
   に最大300
   例並べられます。
- このデータから正しい用法が定量的にわかります。

## 直後に使われる単語も調べられます

 「1語後で ソート」ボタン を押すと直後 の単語でソー トされます。

 名詞にかか る動詞を調 べるのに有 用です。

| WebLsd                                                                                                    |                                                                                                    |
|----------------------------------------------------------------------------------------------------|----------------------------------------------------------------------------------------------------|
|                                                                                                    | conc_on_d ^ Q+ Google                                                                                                    |
|                                                                                                    | CLOSE 🛛 🔺                                                                                                    |
|                                                                                                    | <u>新規対訳の受け付け</u>   <u>ヘルプ</u>                                                                                                    |
| 共起リスト [1語後でソート]                                                                                                    | ]                                                                                                    |
| 2語前でソート 1語前でソート 集計値を見る 1語後でソー                                                                                                    | ト 2語後でソート                                                                                                    |
| 通し番号をクリックするとPubMedの該当ページを表示し                                                                                                    | ます                                                                                                    |
| 1can be measured, and have potentially important clinical<br>2atosus (SLE) and have been postulated to have pathogenic<br>3 We mutated each to cysteine and examined the functional<br>4is introduced and used to explain observed spectroscopic<br>5size, and mutation of these proteins can have oncogenic<br>6currents, and that over-water dispersal has evolutionary<br>7d not appear to be accompanied by significant pathologic<br>8with the telomerase enzyme but confer different in vivu<br>9distinction with significant structural and biosynthetic<br>10yocyte and the coupled myocardium models from arrhythmic<br>11otic cells can persist in the absence of proinflammatory<br>12levels of IL-5 from T cells, with profound hematological<br>13d us to question whether this reaction has physiological<br>14<br>14<br>15n of either TrkA or p75 leads to different physiological<br>16pase 8 cleavage seen during TRAIL-etoposide synergy is a<br>17lower extremity uptake abnormalities are of no clinical<br>18ene expression changes, allowing insight into functional<br>19<br>20diation and for elucidating the mechanisms by which sucl<br>21<br>22 Methylation-induced silencing could lead to deleterious<br>23beta loads and BACE elevation and also suggest that as a<br>24 Methylation introduced cysteine, and observe the<br>31ult in constitutive PrfA activation may have deleterious<br>30n be attached to an introduced cysteine, and observe the<br>31ot maintaion of drinking water supplies and deleterious<br>32herence to antiretroviral treatment regimens has serious<br>33, the decreased serum concentrations seen in CF may have<br>33, the decreased serum concentrations seen in CF may have<br>34 This has significant<br>35guanosines by the ribosome, with potentially significant<br>36on the ligand activating the channel, and this will have<br>37 en and destroy its natural biologic activity, with major<br>38nocyte nerve growth factor production may have important<br>39Surprisingly, small differences in doping can | <pre>consequences.<br/>consequences.<br/>consequence.<br/>calcium transien<br/>consequence.<br/>calcium transien<br/>consequence.<br/>calcium transien<br/>consequence.<br/>consequence.<br/>consequence.<br/>consequence.<br/>consequences for bacterial pl<br/>consequences for patient mani-<br/>consequences for patient mani-<br/>consequences for patient mani-<br/>consequences for the control<br/>consequences for the control<br/>consequences for the control<br/>consequences for the maintent<br/>consequences for the control<br/>consequences for the maintent<br/>consequences for the number (-<br/>consequences for the number (-<br/>consequences f</pre> |

## 共起表現からも引用元の抄録を参照できます

 共起表現リス トからも PubMedへの リンクがあり ます。

| 000                                                                                                    | Entrez PubMed                                                                                                    |
|----------------------------------------------------------------------------------------------------|----------------------------------------------------------------------------------------------------|
| C +                                                                                                    | Shttp://www.ncbi.nlm.nih.gov:80/entrez/query.fcgi?cmd=R ^ Q~ Google                                                                                                    |
| Entrez PubMed<br>Overview<br>Heip   FAQ<br>Tutorial<br>New/Noteworthy<br>E-Utilities                                                                                     | 1: Proc Natl Acad Sci U S A. 2001 Sep 25;98(20):11714-9. Related Articles,<br>Epub 2001 Sep 11.      FREE Full Text Article at<br>www.pnas.org      Vitamin A deprivation results in reversible loss of                                                                                                    |
| PubMed Services                                                                                                    | hippocampal long-term synaptic plasticity.                                                                                                    |
| Journals Database<br>MeSH Database<br>Single Citation<br>Matcher<br>Batch Citation Matcher<br>Clinical Queries<br>Special Queries<br>LinkOut<br>My NCBI (Cubby)          | Misner DL, Jacobs S, Shimizu Y, de Urquiza AM, Solomin L,<br>Perlmann T, De Luca LM, Stevens CF, Evans RM.<br>Molecular Neurobiology Laboratory, The Salk Institute for Biological<br>Studies, Howard Hughes Medical Institute, 10010 North Torrey Pines<br>Road, La Jolla, CA 92037, USA.                                                                                                    |
| Related Resources<br>Order Documents<br>NLM Mobile<br>NLM Catalog<br>NLM Gateway<br>TOXNET<br>Consumer Health<br>Clinical Alerts<br>ClinicalTrials.gov<br>PubMed Central | Despite its long history, the central effects of progressive depletion of vitamin A in adult mice has not been previously described. An examination of vitamin-deprived animals revealed a progressive and ultimately profound impairment of hippocampal CA1 long-term potentiation and a virtual abolishment of long-term depression. Importantly, these losses are fully reversible by dietary vitamin A replenishment in vivo or direct application of all trans-retinoic acid to acute hippocampal slices. We find retinoid responsive transgenes to be highly active in the hippocampus, and by using dissected explants, we show the hippocampus to be a site of robust synthesis of bioactive retinoids. In aggregate, these results demonstrate that vitamin A and its active derivatives function as essential competence factors for long-term synaptic plasticity within the adult brain, and suggest that key genes required for long-term potentiation and long-term depression are retinoid dependent. These data suggest a major mental consequence for the hundreds of millions of adults and children who are vitamin A deficient. |
|                                                                                                    | PMID: 11553775 [PubMed - indexed for MEDLINE]                                                                                                    |

## 共起頻度の集計値を参照することもできます

- ある単語の 前後にどのような単語が多いのかを数 値で知ること ができます。
- 同じ文章中
   に共起する
   単語も調べら
   れます。

| 00       |    |                   |             | WebLsd                                      |             |              |        |                   |      |
|----------|----|-------------------|-------------|---------------------------------------------|-------------|--------------|--------|-------------------|------|
| ( ) ( )  | +  | http://lsd.pharm. | kyoto-u     | 1.ac.jp/cgi-bin/lsdp                        | proj/conc_  | on_demand04. | pi ^ C | <b>∖</b> • Google |      |
|          |    |                   |             |                                             |             |              |        | C                 | LOSE |
|          |    | (2語前でソー           | ト) (1<br>検索 | <mark>共起頻度の集</mark><br><sup>語前でソート</sup> 1語 | 計値<br>後でソート | )<br>(2語後でソー | Þ      | 新規対값の受け作          |      |
| 2nd left |    | 1st left          |             | 1st right                                   |             | 2nd right    |        | within sent       | ence |
| acute    | 60 | myeloid           | 45          | virus                                       | 44          | cells        | 8      | of                | 348  |
| chronic  | 23 | murine            | 35          | cells                                       | 25          | is           | 7      | the               | 342  |
| of       | 21 | myelogenous       | 17          | aml                                         | 19          | line         | 7      | in                | 242  |
| t        | 14 | lymphoblastic     | 16          | and                                         | 13          | and          | 6      | and               | 240  |
| in       | 12 | promyelocytic     | 15          | in                                          | 12          | to           | 6      | with              | 153  |
| moloney  | 11 | cell              | 15          | cell                                        | 10          | factor       | 5      | а                 | 135  |
| human    | 9  | acute             | 15          | viruses                                     | 8           | with         | 5      | to                | 133  |
| the      | 8  | of                | 10          | cml                                         | 8           | type         | 4      | that              | 102  |
| patients | 6  | in                | 10          | lymphoma                                    | 7           | mll          | 4      | acute             | 100  |
| mixed    | 5  | lymphocytic       | 9           | apl                                         | 6           | patients     | 4      | cells             | 92   |
| with     | 4  | human             | 8           | protein                                     | 5           | in           | 4      | is                | 86   |
| and      | 4  | and               | 7           | inhibitory                                  | 5           | mice         | 3      | cell              | 76   |
| graft    | 4  | with              | 6           | all                                         | 5           | а            | 3      | for               | 72   |
| b        | 3  | lineage           | 5           | cll                                         | 4           | gene         | 3      | leukemia          | 72   |
| for      | 3  | feline            | 5           | derived                                     | 4           | lines        | 3      | by                | 67   |

#### 応用編: 英和辞書から PubMed を検索できます

 英和辞書の 見出し語につ いている赤丸 をクリックす ると, PubMed を検索できま す。

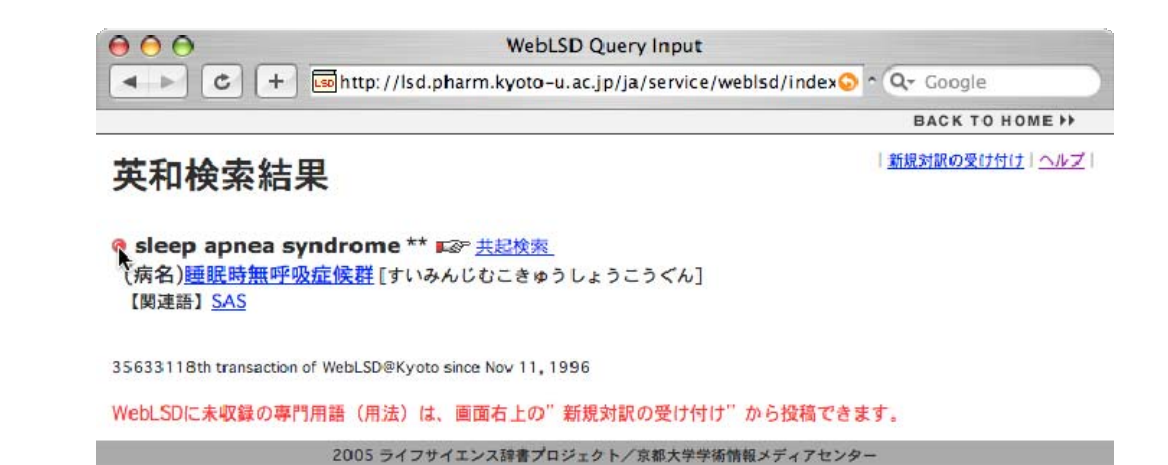

| 音声付き英和・和英検索           | 共起検索    | 音声付き英和・和英検索ヘルプ |
|-----------------------|---------|----------------|
| sleep apnia syndrome  | sea     | rch) reset     |
| ▼検索語句 🔘 を含む 💽 で始まる 🔵  | で終わる 〇  | に一致する          |
| ▼英語の大文字と小文字を区別 🖲 しな   | い 🕘 する  |                |
| ▼検索結果を最大 🕙 50 ◯ 100 ◯ | 200件表示  |                |
| ▼日本語の語尾変化を無視 🖲 する ◯   | しない     |                |
| ▼和英検索に 💿 かな/漢字(推奨) (  | ) ローマ字を | 使用             |

## PubMed でキーワードをハイライトさせるには?

 PubMedでMy NCBIで自分 のIDを登録し ておくと、 キーワードが ハイライト表 示されるよう になります。

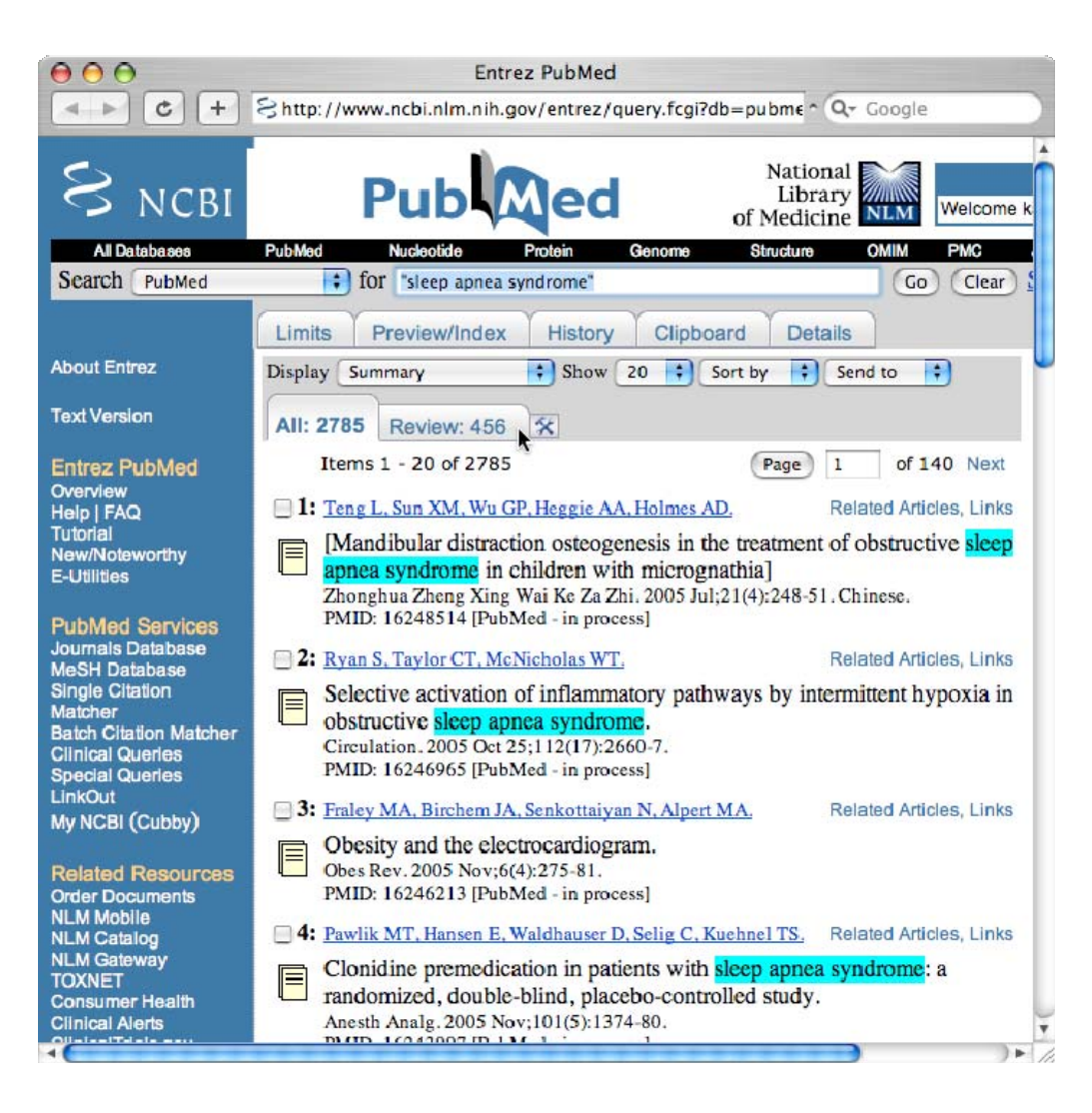

## 英和から和英を逆引きすることができます

 英和辞書の 訳語をクリッ クすると和英 逆引きをしま す。

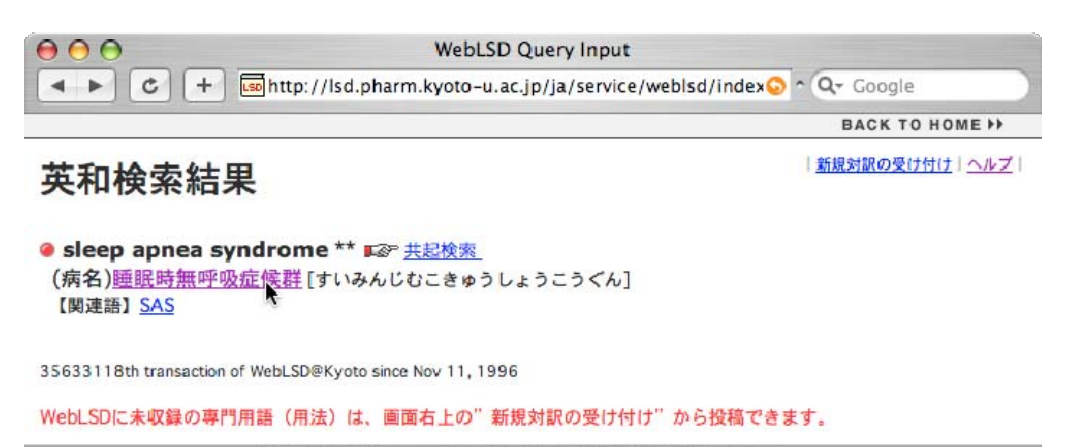

2005 ライフサイエンス辞書プロジェクト/京都大学学術情報メディアセンター

| 音声付き英和・和英検索 共起検索                  | 音声付き英和・和英検索ヘルプ |
|-----------------------------------|----------------|
| sleep apnia syndrome search reset |                |
| ▼検索語句 🔘 を含む 💽 で始まる 🔘 で終わる 🔘 に一致する |                |
| ▼英語の大文字と小文字を区別 💿 しない 〇 する         |                |
| ▼検索結果を最大 📀 50 ○ 100 ○ 200件表示      |                |
| ▼日本語の語尾変化を無視 💿 する 〇 しない           |                |
| ▼和英検索に 🖲 かな/漢字(推奨) 🔘 ローマ字を使用      |                |

#### 和英辞書から Google を検索できます

和英見出し
 語についている赤丸をクリックすると、
 Googleを検索します。

 WebLSD Query Input

 ・

 ・

 ・

 ・

 ・

 ・

 ・

 ・

 ・

 ・

 ・

 ・

 ・

 ・

 ・

 ・

 ・

 ・

 ・

 ・

 ・

 ・

 ・

 ・

 ・

 ・

 ・

 ・

 ・

 ・

 ・

 ・

 ・

 ・

 ・

 ・

 ・

 ・

 ・

 ・

 ・

 ・

 ・

 ・

 ・

 ・

 ・

 ・

 ・

 ・

 ・

 ・

 ・

 ・

WebLSDに未収録の専門用語(用法)は、画面右上の"新規対訳の受け付け"から投稿できます。

2005 ライフサイエンス辞書プロジェクト/京都大学学術情報メディアセンター

| 音声付き英和・和英検索 共              | 資素<br>音声付き英和・和英検索ヘルブ |
|----------------------------|----------------------|
| Sleep apria syndrome       | search reset         |
| ▼検索語句 ○ を含む 💿 で始まる ○ で終    | る 〇 に一致する            |
| ▼英語の大文字と小文字を区別  ・ しない (    | する                   |
| ▼検索結果を最大 ● 50 ○ 100 ○ 2004 | 表示                   |
| ▼日本語の語尾変化を無視 💿 する ◯ しな     |                      |
| ▼和英検索に  ● かな/漢字(推奨)  ○ ロ   | マ字を使用                |

#### Google リンクを使えば解説を入手できます

- 和英辞典からGoogleへのリンクを使うと、解析記事を入手できるでしょう。
- 将来的には さらに優れた ポータルとな るよう研究を 続けています。
- $\Theta \Theta \Theta$ "睡眠時無呼吸症候群" - Google 検索 C + Chttp://www.google.co.jp/search?ie=sjis&oe=sjis&q=%22% ^ Q- Google 4 1 ウェブ イメージ ニュース グループ ディレクトリ more» Google 検索オブション "睡眠時無呼吸症候群 Google 検索 表示設定 ウェブ "睡眠時無呼吸症候群"の検索結果約542.000件中1-10件目(0.23秒) いびきと睡眠時無呼吸症候群 スポンサー いびきと睡眠時無呼吸症候群の治療方法、対策など。無呼吸症候群 睡眠時無呼吸症候群解説 に有効な歯科装具(マウスピース)治療など。騒音の苦情や身体の 日経BP社が提案する安心・安全な日本 不調を感じている人はご覧下さい。 特別編集サイト。情報収集に最適! ibiki.net/-8k - キャッシュ - 関連ページ nikkeibp.jp/sj2005/ 無呼吸 自宅でできる体質改善 睡眠時無呼吸症候群(SAS: Sleep Apnea Syndrome)は、睡眠 自分でできる健康術を伝えます 中に呼吸が止まった状態 (無呼吸) が断続的に繰り返される 本気で体質改善したいあなたへ 病気です。その結果十分に睡眠がとれず、日中の眠気、集中 www.ie-yobou.net/magpre.html 力、活力に欠ける、居眠りがちになる、居眠り運転で事故や 重大事故などを… 上野睡眠クリニック ibiki.net/sas-tei.htm - 5k - キャッシュ - 関連ページ いびき・無呼吸症の専門診療施設 JR上野駅から徒歩1分です 睡眠時無呼吸症候群ホームページ ueno5951.com 診断・治療法、眠気度チェックがある。日本医科大学第4内科が運 営。 睡眠中いびきと呼吸が止る www.nms.ac.jp/NMS/4med/sas/-3k-キャッシュ-関連ページ いびきと無呼吸症候群専門クリニック 日本睡眠学会認定睡眠医療専門施設 いびきと睡眠時無呼吸症候群(SAS) www.suiminclinic.com 睡眠呼吸障害、睡眠時無呼吸症候群(SAS)やいびきについての情報 サイトです。SASの 病態や治療方法について掲載しています。全国 いびきは睡眠の危険信号 の睡眠呼吸障害の専門医療機関も掲載しています。 睡眠時無呼吸症候群、高血圧にも関係 www.sas-info.jp/-16k - キャッシュ - 関連ページ いびきは健康の危険信号です www.1lifestyle.net 武田病院グループ 睡眠時無呼吸症候群(SAS), Sleep Apnea Syndrome. 疾患概要. SASとは、SASの検査、SASの治療、武田病院グループのSAS診 療体制、診療体制、武田病院・宇治武田病院・タケダクリニック 武田病院グループ、「思いやりの心」が溢れたハイレベル・... www.sas-info.jp/shisetsu/takeda-g/-5k-キャッシュ-関連ページ

•

## 未収録語があればレポート・投稿できます

もし見つからない語句があったら、画面右上から投稿してください。

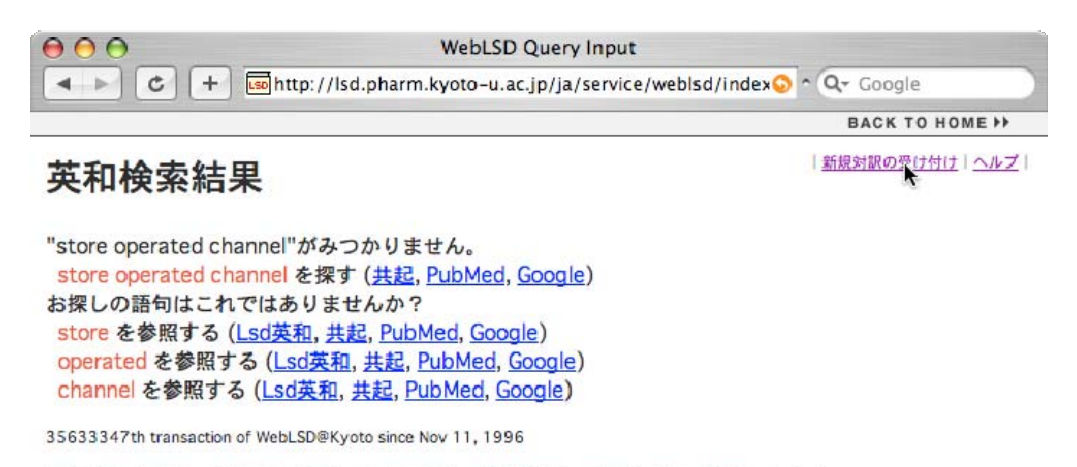

WebLSDに未収録の専門用語(用法)は、画面右上の"新規対訳の受け付け"から投稿できます。

2005 ライフサイエンス辞書プロジェクト/京都大学学術情報メディアセンター

| 音声付き英和・和英検索            | 共起検索    | 音声付き英和・和英検索ヘルプ |
|------------------------|---------|----------------|
| store-operated channel | sear    | ch / reset     |
| ▼検索語句 ○ を含む 💿 で始まる ○   | で終わる 〇  | に一致する          |
| ▼英語の大文字と小文字を区別 🖲 しな    | い 🕘 する  |                |
| ▼検索結果を最大 🕙 50 ◯ 100 ◯  | 200件表示  |                |
| ▼日本語の語尾変化を無視 🖲 する ◯    | しない     |                |
| ▼和英検索に 💿 かな/漢字(推奨)(    | ) ローマ字を | 使用             |

## LSD は皆さんからのリクエストを歓迎します

 皆さんからの リクエストは、 プロジェクト によって頻度 調査などを 行った上で収 録されます。

| $\mathbf{\Theta} \mathbf{\Theta} \mathbf{\Theta}$ | WebLSDへのフィードバック:新規対訳                                              |
|---------------------------------------------------|-------------------------------------------------------------------|
| < ► C                                             | + Imhttp://lsd.pharm.kyoto-u.ac.jp/ja/service/new_for ^ Q+ Google |
|                                                   |                                                                   |
|                                                   | 新しい対訳の受け付け                                                        |
|                                                   | ・WebLSDで見あたらない専門用語がありましたら、お教えください。                                |
|                                                   | 英語 store-operated channel                                         |
|                                                   | 日本語 ストア感受性チャネル                                                    |
|                                                   | よ み すとあかんじゅせいちゃねる                                                 |
| 2                                                 | ・ 語句の定義や意味などについて、コメントがありましたらお書き添えください。                            |
|                                                   | 細胞内のカルシウムストア枯渇に伴って開いてカルシウムイオンを補充す<br>るイオンチャネル                     |
|                                                   |                                                                   |

# 最後までご覧いただきありがとうございました

- WebLSDを使いこなして 生命科学の学習や研究 にお役立てください。
- LSDプロジェクトは日本 の生命科学研究を支援 します。

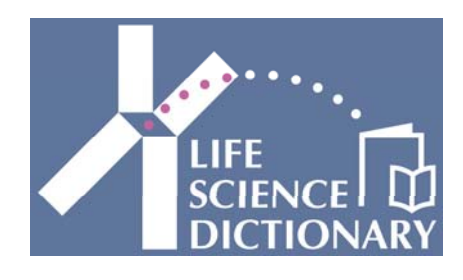

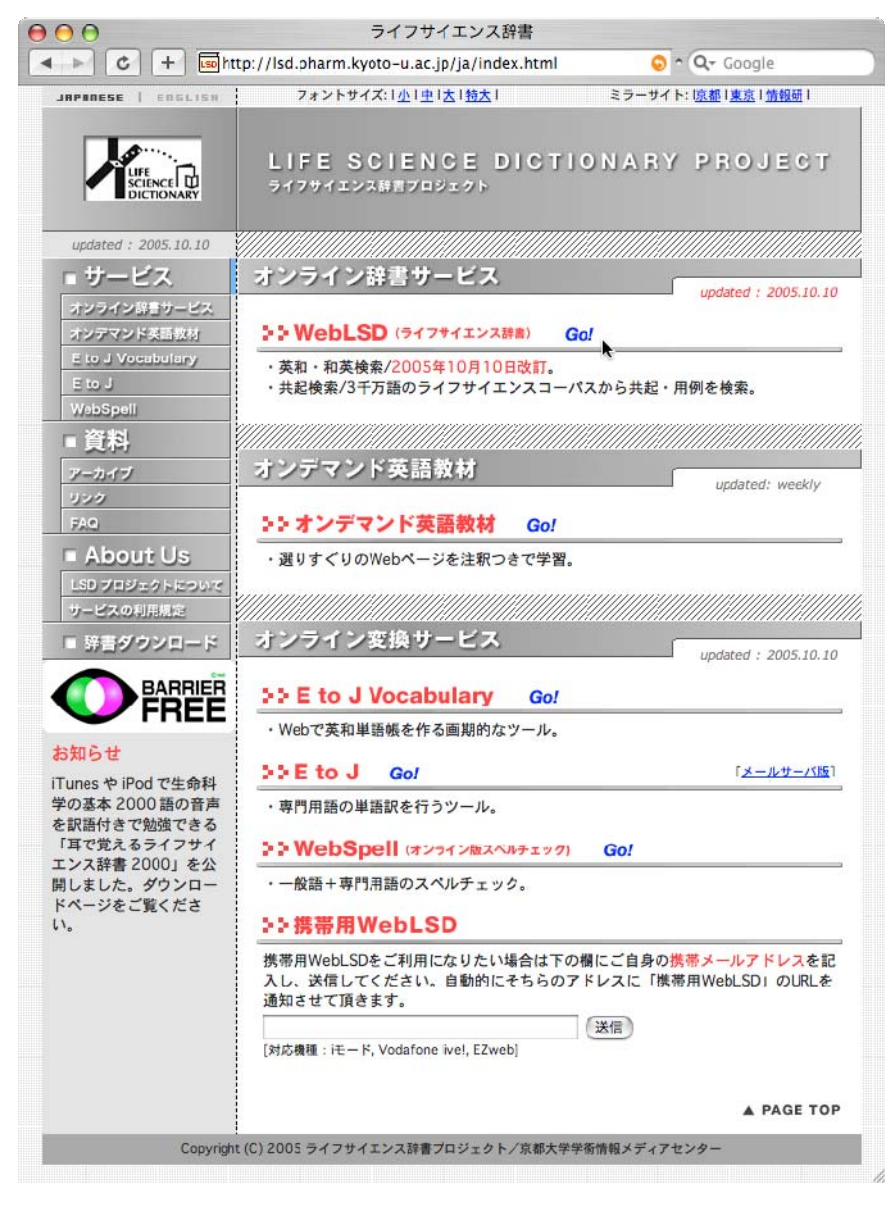